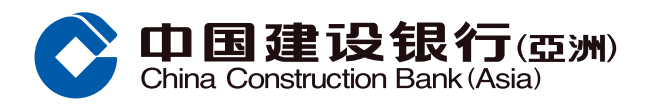

## 信用额度过额安排示范

## 步骤1 网上银行选择「信用卡 > 信用卡管理」

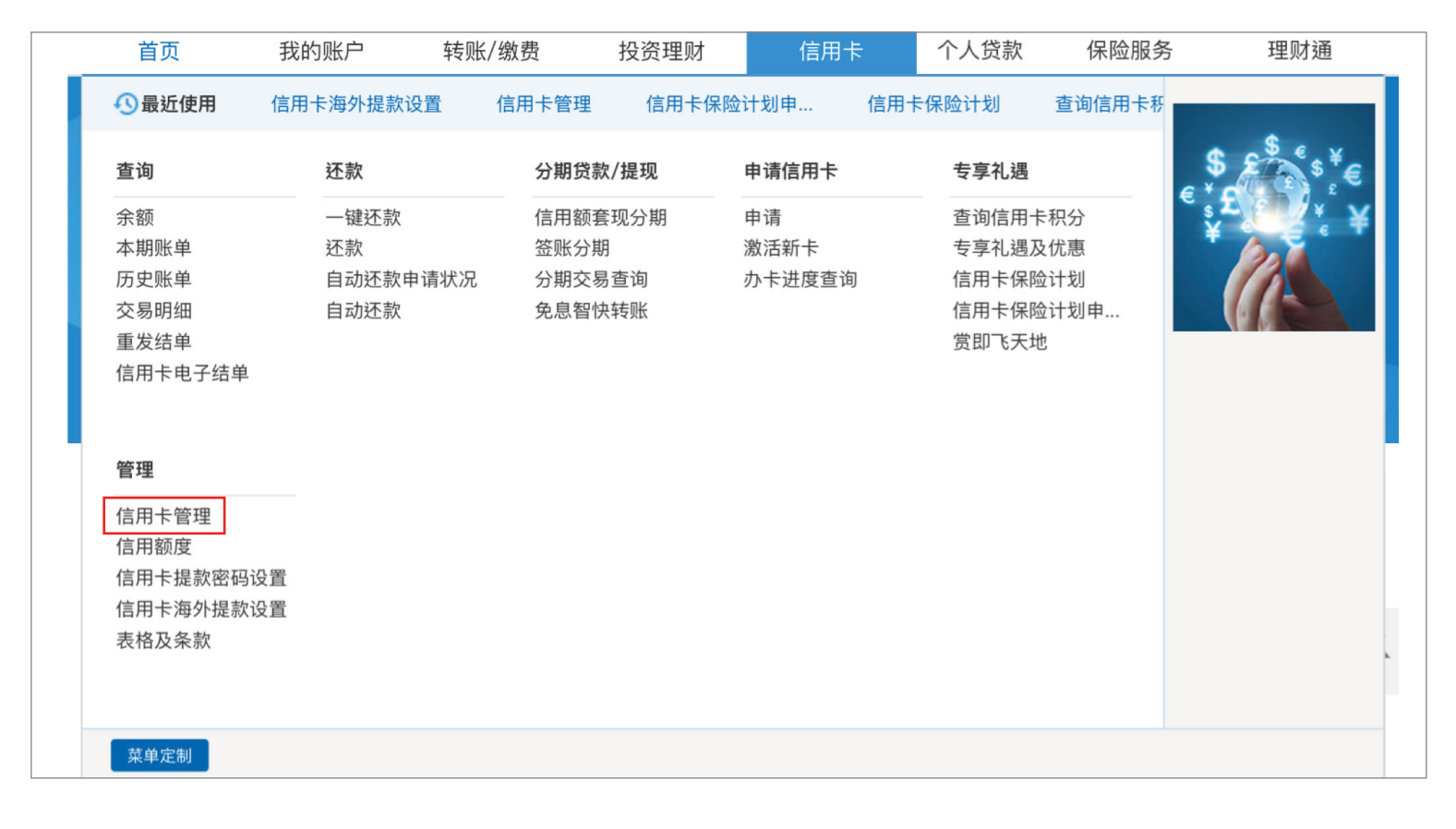

## 步骤2点击「信用额度过额安排」,选择「接受」或「不接受」,然后点击「确认」

|         | 常用功能 定面 直阅电子账 於 於 於 於 於 於 於 於 於 於 於 於 於 於 於 於 於 於                                                                            |
|---------|----------------------------------------------------------------------------------------------------|
| 管理      | 6用卡> 管理> 信用卡管理                                                                                                    |
| ◎ 信用卡管理 |                                                                                                    |
| ◎ 信用额度  | 信用卡临时管制 信用卡挂失 信用卡换卡                                                                                                    |
| ◎ 信用额度  |                                                                                                    |
| ● 信用卡提款 | 信用额度短额安排 设置每月无卡交易额度 解除信用卡临时管制 报告未授权交易                                                                                        |
| ◎ 信用卡海外 |                                                                                                    |
| ○ 表格及条款 | 信用额度过额安排                                                                                                    |
| 最近使用功能  | ● 接受                                                                                                    |
| ◎ 信用卡管理 | ○不接受                                                                                                    |
|         | 确认                                                                                                    |
|         | 温馨提示:                                                                                                    |
|         | · 一般情况下,若阁下选择不接受「信用额度过额」安排,阁下将不能进行超出信用额度的交易。然而,在某些情况下,本行仍可在其独有酌情<br>下准许信用去交易,包括其些央须通知的交易,例加八达通自动障值服务及自动转账等,阁下须负责该等交易款面及过额费用。 |

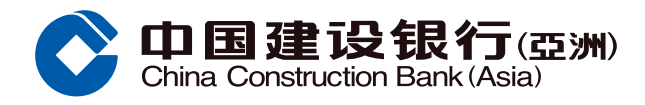

## 信用额度过额安排示范

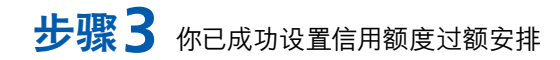

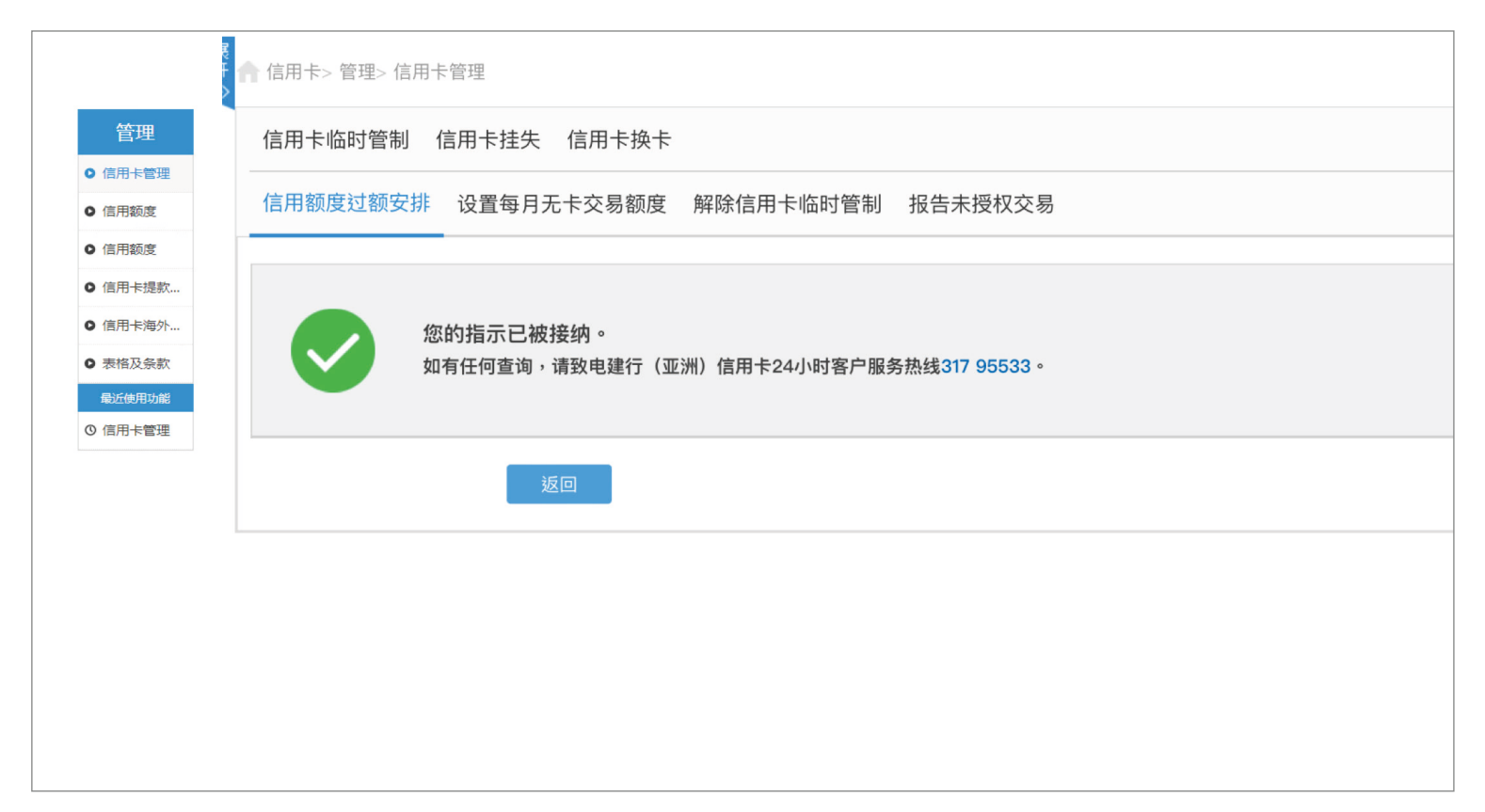